### HƯỚNG DẪN SỬ DUNG NỀN TẢNG SÁCH SỐ

Sách số là một website được phối hợp xây dựng giữa Công ty CP Đầu tư và Phát triển Giáo duc Phương Nam (SEDIDCO) và công ty Cổ phần Công nghệ Giáo dục AES (AES) với mục đích hỗ trở công tác giảng day của giáo viện. Ngoài ra, đây còn là nền tảng học tập trực tuyến kết nối giữa Nhà trường, giáo viên đến với phu huynh, học sinh.

Song song với việc khuyến khích các em học sinh làm quen với việc học tập trực tuyến, nền tảng sách số được ra đời nhằm mạng đến những trải nghiêm ưu việt, tiên ích cho người dùng trong việc dạy và học.

Bước 1: Truy câp website tai đia chỉ www.phuongnam.edu.vn, chon muc HÀNH TRANG Số (hanhtrangso.nxbgd.vn) hoặc truy cập trực tiếp vào nền tảng tại địa chỉ hanhtrangso.nxbgd.vn

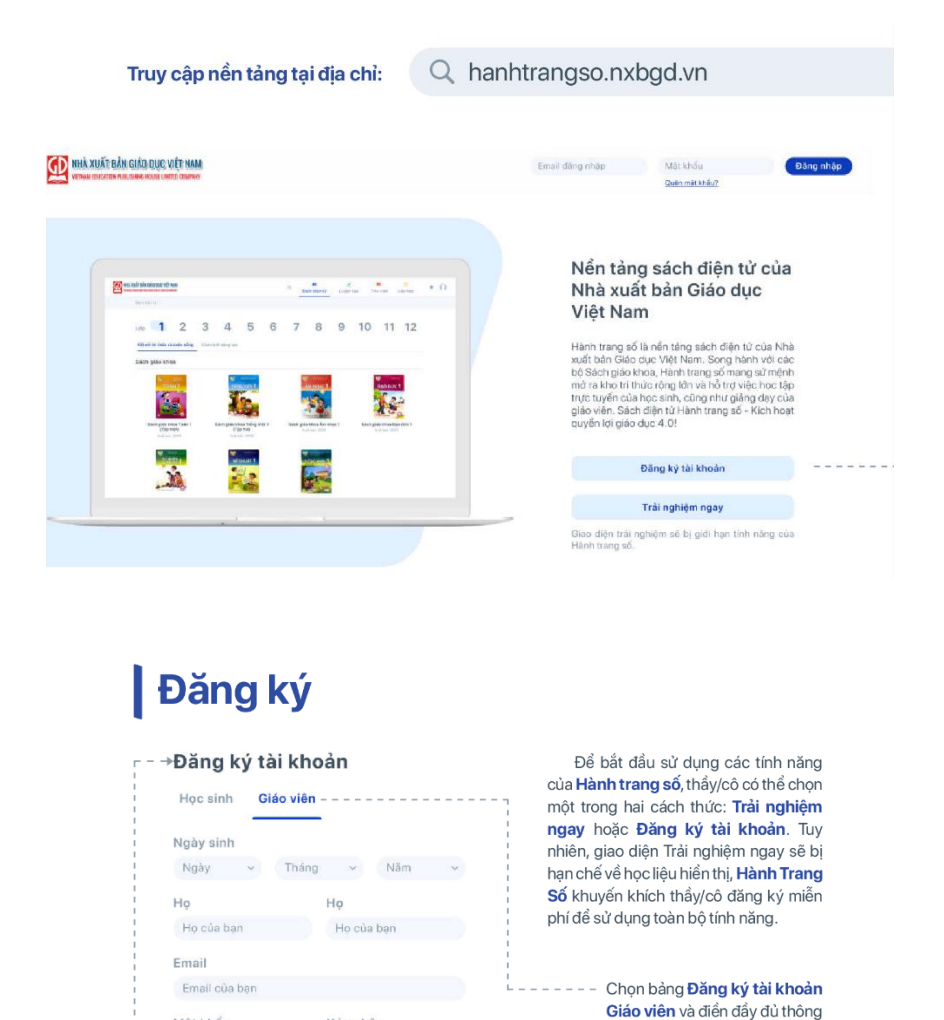

tin phía dưới.

Hành trang số.

Chọn Đăng ký để tạo tài khoản

Mât khẩu

Mật khẩu

Đăng ký

Xác nhân

Mật khẩu

| Họ của bạn                       | Tên của bạn           |               |  |  |  |
|----------------------------------|-----------------------|---------------|--|--|--|
| Nguyễn Văn                       | An                    |               |  |  |  |
| Ngày sinh của bạn:               | Giới tính             |               |  |  |  |
| 10 - 08 - 1990                   | O Nam O Nữ            | O Khác        |  |  |  |
| Email                            | Số điện thoại         |               |  |  |  |
| nguyenvanan@gmail.com            | Số điện thoại của bạn |               |  |  |  |
| Cấp dạy *                        | Thành phố             |               |  |  |  |
| Giáo viên Tiểu học               | Hà Nội                |               |  |  |  |
| Trường *                         |                       |               |  |  |  |
| Trường Tiểu học Nguyễn Tất Thành |                       |               |  |  |  |
|                                  | Bò c                  | ua Hoàn thành |  |  |  |

# Đăng nhập

Thầy/cô thực hiện các thao tác đăng nhập tài khoản tại trang chủ của Hành trang số.

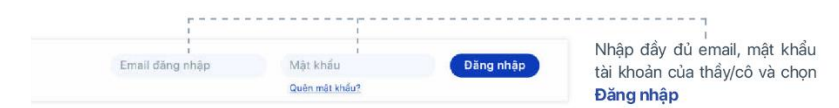

| Quên mật khẩu<br>Chúng têi sẽ gửi xác nhận và quy trình đặt<br>lại mật khẩu đến email của bạn.<br>Email | Trong trường hợp thầy/cô không nhớ mật<br>khẩu. Thầy/cô chọn <b>Quên mật khẩu</b> để tiến<br>hành đặt lại mật khẩu tài khoản. Sau khi chọn<br><b>Quên mật khẩu</b> , hệ thống sẽ chuyển sang giao<br>diện bên cạnh. |
|----------------------------------------------------------------------------------------------------|----------------------------------------------------------------------------------------------------|
| Email của bạn                                                                                           |                                                                                                    |
| âạn chưa nhận được email? <u>Gừi lại</u><br>Huỷ Xác nhận                                                | Nhập email đăng ký tài khoản của thầy/cô và chọn <b>Xác nhận</b> .                                                                                                    |
|                                                                                                    |                                                                                                    |
|                                                                                                    |                                                                                                    |
| ÷                                                                                                    |                                                                                                    |

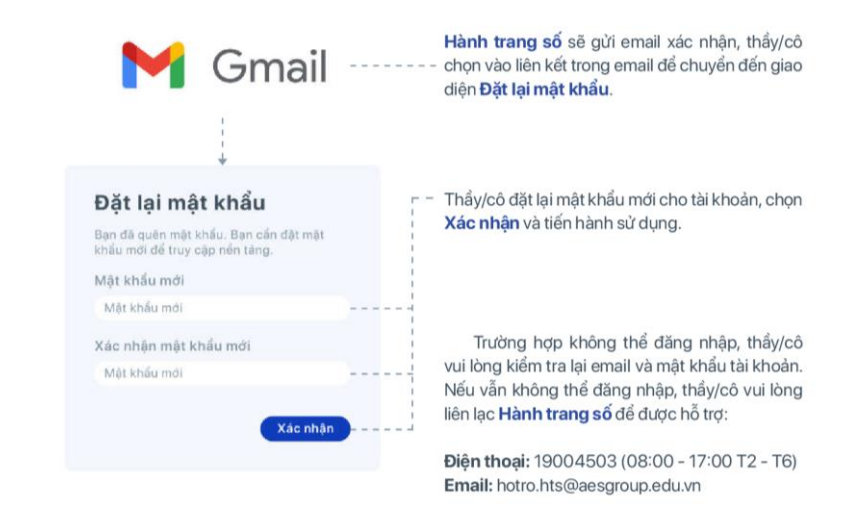

## Kích hoạt sách

#### 1. Lấy mã kích hoạt

Để sử dụng đầy đủ các học liệu, tài liệu giảng dạy mà Hành trang số đính kèm trên mỗi cuốn sách (xem học liệu điện tử/làm bài tập tương tác/tải về bài giảng tham khảo...), thầy/cô cần kích hoạt cuốn sách đó bằng Mã kích hoạt. Mã kích hoạt được cung cấp trên tem sách tại bia cuối các cuốn sách của NXB Giáo dục Việt Nam. Thầy/cô cào nhẹ lớp nhũ trên tem sách để lấy mã kích hoạt.

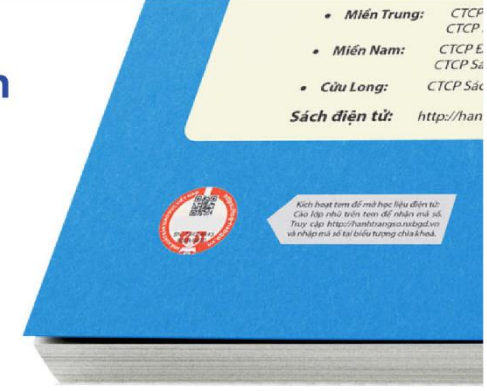

#### 2. Kích hoạt sách

Sau khi đã lấy được Mã kích hoạt, thầy/cô có hai cách để kích hoạt sách.

#### Cách 1: Kích hoạt bằng nút Kích hoạt sách trên thanh chức năng.

Thầy/cô chọn biểu tượng Chìa khóa trên thanh chức năng của giao diện.

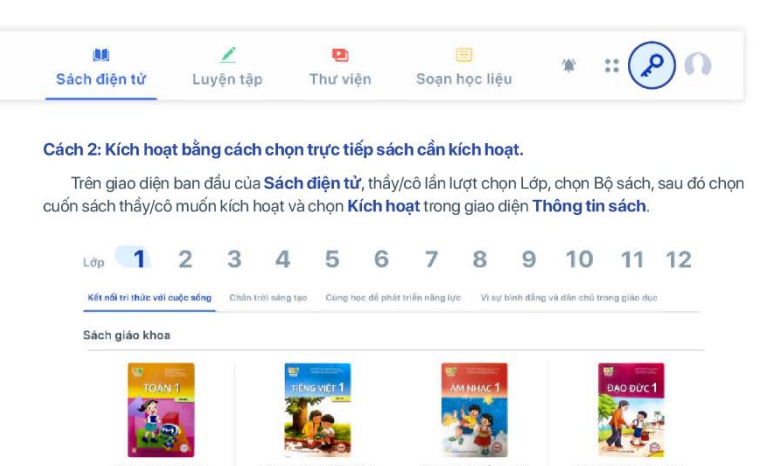

1 Sách giáo khoa E Xuất bản: 20 Khi chọn một trong hai cách trên, hệ thống sẽ hiển thị giao diện **Kích hoạt sách**. Thầy/cô làm theo hướng dẫn để kích hoạt sách điện tử.

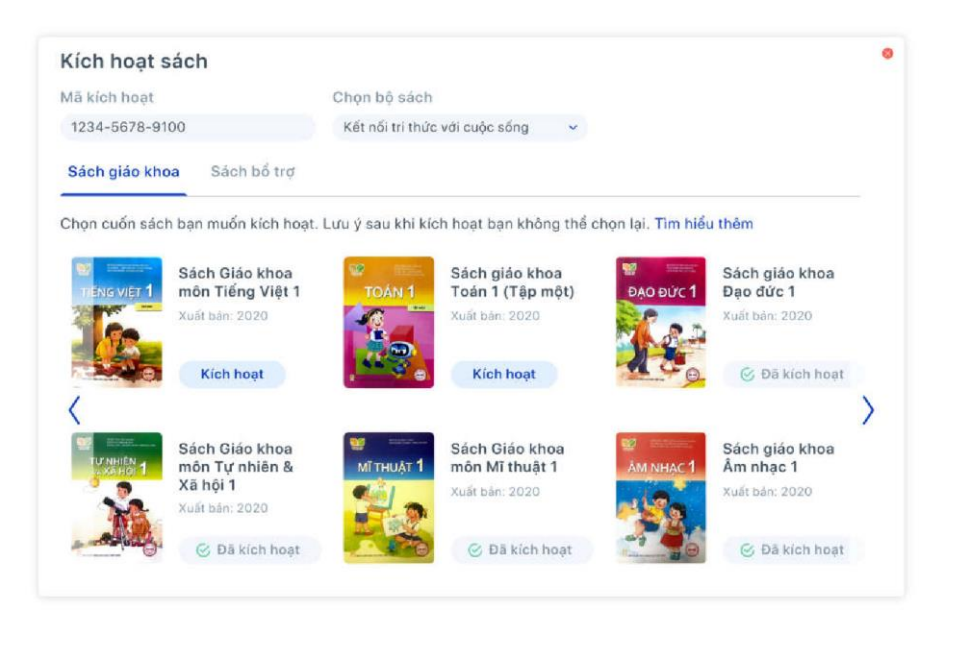

#### Mã kích hoạt

1234-5678-9100

 Thầy/cô nhập mã đã cào được vào thanh Mã kích hoạt. Hệ thống sẽ hiển thị các cuốn sách tương ứng với mã kích hoạt. Thầy/cô chọn cuốn sách mình muốn kích hoạt từ danh sách hiển thị.

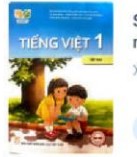

Sách Giáo khoa môn Tiếng Việt 1 Xuất bản: 2020

Kích hoạt

2. Chọn Kích hoạt để mở khoá giao diện đọc sách điện tử, học liệu điện tử, bài tập tương tác, bài giảng tham khảo tương ứng với nội dung cuốn sách.

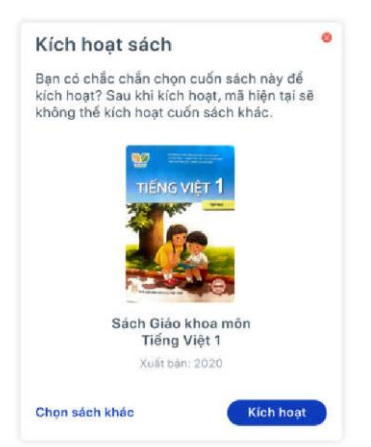

3. Chọn Kích hoạt để xác nhận cuốn sách muốn kích hoạt.

Trường hợp hệ thống báo lỗi **Mã không kích hoạt được sách**, thầy/ cô vui lòng kiểm tra lại mã kích hoạt.

### Mã kích hoạt

1234-5678-9100

Thầy/cô lưu ý khi nhập mã kích hoạt cần nhập đầy đủ cả ký tự gạch ngang.

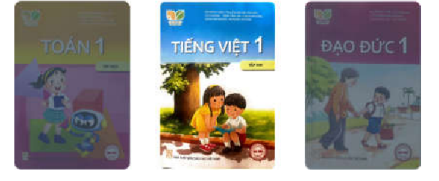

Một mã kích hoạt chỉ có thể kích hoạt cho một cuốn sách.

Sau khi đã kiểm tra kĩ nhưng hệ thống vẫn báo không hợp lệ hoặc đã sử dụng, thầy cô vui lòng gửi các thông tin sau về địa chỉ email **hotro.hts@aesgroup.edu.vn** hoặc điện thoại **19004503**. Bộ phận kỹ thuật sẽ tiếp nhận giúp thầy/cô kiểm tra lại mã:

- Số điện thoại: ...
- Email tài khoản: ...
- Mật khẩu tài khoản: ...
- Mã kích hoạt (gồm số và ký tự, VD: db9e-8f19-b40e-8755): ...
- Thông tin sách cào được mã (VD: SGK Âm nhạc bộ Kết nối tri thức với cuộc sống): ...

Trong trường hợp kích hoạt nhầm thầy/cô cũng cung cấp các thông tin trên và thêm thông tin cuốn sách đã kích hoạt nhầm để được hỗ trợ.

Sau khi kích hoạt xong, giáo viên có thể truy cập vào sách điện tử.

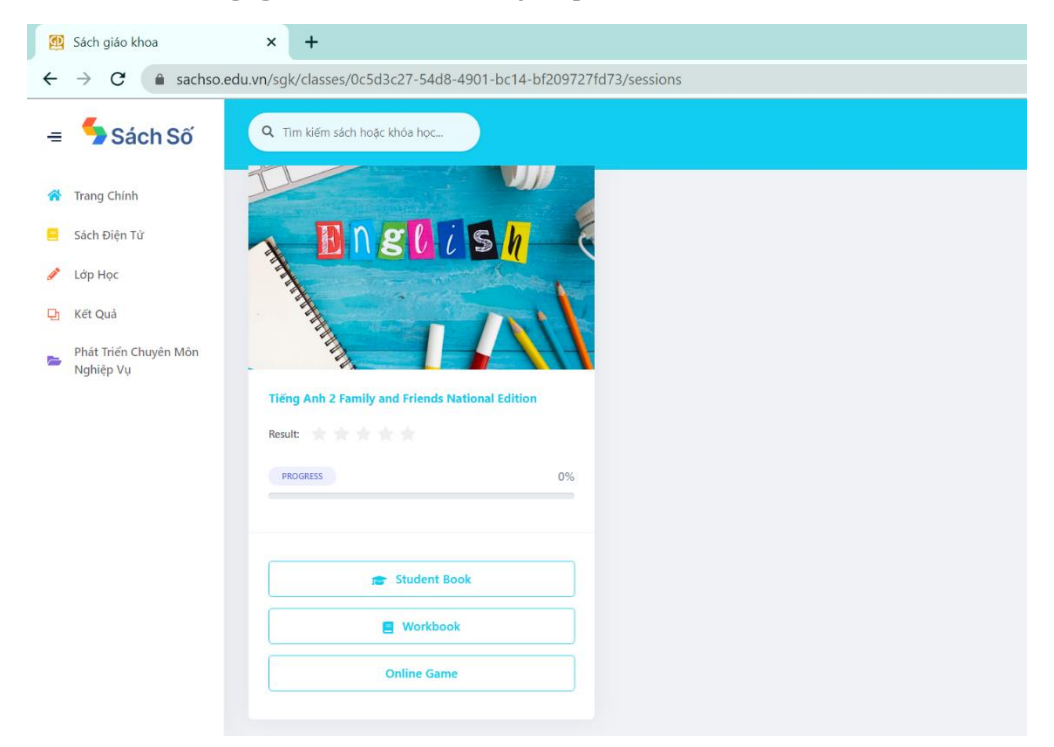

Giáo viên có thể lựa chọn mở sách học sinh, sách bài tập hỗ trợ trên bảng tương tác hoặc Education Games hỗ trợ việc giảng dạy.

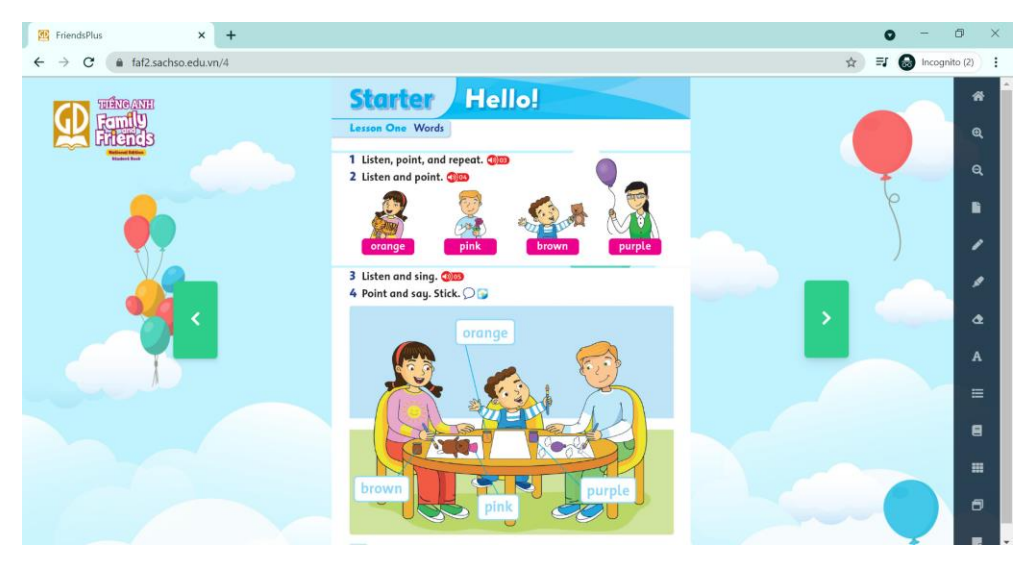

Giao diện của SÁCH ĐIỆN TỬ.

Ngoài sách điện tử, website **SÁCH SỐ** còn hỗ trợ giáo viên trong việc quản lí lớp học (Hệ thống quản lý LMS), thông báo kết quả học tập: điểm số, bài kiểm tra và các thông báo khác từ Nhà trường và lớp học đến từng học sinh trong hệ thống.

Để truy cập vào hệ thống, giáo viên click chọn **LỚP HỌC** ở góc tay trái màn hình. Trên cửa số sẽ hiển thị danh sách lớp học mà Giáo viên đang phụ trách. Để thêm/bổ sung lớp học, Giáo viên có thể click chọn nút **TẠO LỚP HỌC** ở góc phải màn hình.

| 💯 Sách giáo khoa                                       | × +                            |                 |            | • - • ×                 |
|--------------------------------------------------------|--------------------------------|-----------------|------------|-------------------------|
| $\leftrightarrow$ $\rightarrow$ C $\triangleq$ sachso. | edu.vn/sgk/student/Join-Class  |                 |            | 🔍 🚖 🗊 🚷 Incognito (2) 🚦 |
| = 与 Sách Số                                            | Q. Tim kiếm sách hoặc khóa học |                 |            | 🌲 🙆 Teacher 👻           |
| <ul> <li>Trang Chính</li> <li>Sách Điện Từ</li> </ul>  | Lớp học đang phụ trách         |                 |            | Tạo lớp học             |
| 🤌 Lớp Học                                              | Mã lớp                         | Lớp học         | Thành viên |                         |
| 다. Kết Quả                                             | 📚 TSV272                       | Anh văn lớp 1   | 3          | Vào lớp                 |
| Phát Triển Chuyên Môn<br>Nghiệp Vụ                     | 📚 5FZ758                       | FFNE2           | 0          | Vào lớp                 |
|                                                        | 📚 GKT501                       | Aes             | 0          | Vào lớp                 |
|                                                        | 📚 ZZU480                       | Aes             | 0          | Vào lớp                 |
|                                                        | 📚 ZYK424                       | Aes             | 0          | Vào lớp                 |
|                                                        | 📚 ZVW437                       | Fs              | 0          | Vào lớp                 |
|                                                        | S QVN770                       | FFNE2           | 1          | Vào lớp                 |
|                                                        | XZJ965                         | ENGLISH MR PHAT | 0          | Vào lớp                 |
|                                                        | SEZ242                         | Lop A           | 0          | Vào lớp                 |

Sau khi hiển thị cửa sổ như hình dưới, Giáo viên cần điền các thông tin cần thiết để tạo lớp học, bao gồm: Thông tin về khóa học, Tên lớp, Thời gian (niên khóa),... Sau khi hoàn tất các bước, click **TẠO** để hoàn tất.

| GIAO VIEN - Tạo lớp học                       |        |  |
|-----------------------------------------------|--------|--|
| * Chọn khóa học                               |        |  |
|                                               | $\sim$ |  |
| * Tên lớp                                     |        |  |
| Lớp học đang quản lý (ví dụ: 2/1, 2A, 6A, 6C) |        |  |
| * Chọn thời gian                              |        |  |
| Start year 🔄 End year 📋                       |        |  |

Tại đây, giáo viên có thể quản lí lớp và cập nhật thông tin về học sinh như Email, số điện thoại, phụ huynh liên hệ,...

| Q Tìm kiếm                                                        | sách hoặc khóa học.                                        |                 |                            |                     |                        |                |                     | 🌲 👩 Teacher 👻 |
|-------------------------------------------------------------------|------------------------------------------------------------|-----------------|----------------------------|---------------------|------------------------|----------------|---------------------|---------------|
| <b></b> ∎ TRỞ                                                     | ∢ TRỞ VỀ                                                   |                 |                            |                     |                        |                |                     |               |
| <b>Thông</b><br>Tên lớp họ<br>Mã lớp:<br>Số thành v<br>Giáo viên: | tin lớp<br>c: Anh văn lớp 1<br>TSV272<br>iên: 3<br>Teacher |                 |                            |                     |                        |                |                     |               |
| Sách bài học                                                      | Sách bài tập Dan                                           | h sách học sinh | Đánh giá thường xuyên Đánh | giá định kỳ Thông b | áo Tài liệu cần bồi dự | ường/rèn luyện |                     |               |
| STT                                                               | Mã học sinh                                                | Họ và tên       | Giới tính                  | Ngày sinh           | Số điện thoại          | Email          | Họ và tên phụ huynh |               |
| 1                                                                 | S-1042                                                     | 123             |                            | -                   |                        |                |                     | i Chi tiết    |
| 2                                                                 | S-1043                                                     | 123123          | -                          | -                   | -                      | -              | -                   | i Chi tiết    |
| 3                                                                 | S-1045                                                     | test job 3      |                            |                     |                        |                |                     | i Chi tiết    |

Ngoài chức năng cập nhật thông tin của học sinh, hệ thống còn hỗ trợ giáo viên cập nhật điểm số ở mục **ĐÁNH GIÁ THƯỜNG XUYÊN VÀ ĐÁNH GIÁ ĐỊNH KÌ.** Thông qua hệ thống, Giáo viên đăng tải điểm số để phụ huynh & học sinh có thể xem trực tuyến thông qua website <u>www.sachso.edu.vn</u>

| Q TI     | m kiếm sác  | h hoặc khóa h | ×             |         |             |          |          |                                                    |           | 4       | 0   | eacher 🔹 |
|----------|-------------|---------------|---------------|---------|-------------|----------|----------|----------------------------------------------------|-----------|---------|-----|----------|
|          |             |               |               |         |             |          |          |                                                    |           |         |     |          |
| Th       | ông tin     | lớp           |               |         |             |          |          |                                                    |           |         |     |          |
| Tên      | lớp học     | Anh văn lớp   |               |         |             |          |          |                                                    |           |         |     |          |
| Mā       | lớp:        | TSV272        |               |         |             |          |          |                                                    |           |         |     |          |
| 56 1     | thành viên: | 3             |               |         |             |          |          |                                                    |           |         |     |          |
| Giá      | o viên:     | Teacher       |               |         |             |          |          |                                                    |           |         |     |          |
| iách bài | học Sả      | ch bài tập C  | lanh sách học | sinh Đả | nh giả thườ | ng xuyên | Đánh giá | định kỳ Thông bảo Tại liệu cần bồi dưỡng/rên luyên | Tháng 6 V | 2021    | Tie | n kiém   |
| STT      | Ма          | Họ và tên     | Giới tính     | Nghe    | Nói         | Dọc      | Viét     | Nhận xét                                           |           | Điểm TB |     |          |
| 1        | 5-1042      | 123           | Nam           |         | -           | -        | *        |                                                    |           | 0.00    | Xem | Sứa      |
| 2        | S-1043      | 123123        | Nam           |         |             | æ.       |          |                                                    |           | 0.00    | Xem | Sứa      |
| 3        | S-1045      | test job 3    | Nam           |         | 2           |          | 20       |                                                    |           | 0.00    | Xem | Sứa      |

Điểm kiểm tra điểm đánh giá thường xuyên của học sinh sẽ được giáo viên đăng tải công khai trên hệ thống

| Q Tìm kiếm sách hoặc khóa h | çc                                 |                        |                                            | 🌲 🙆 Teacher 🕶  |
|-----------------------------|------------------------------------|------------------------|--------------------------------------------|----------------|
|                             |                                    |                        |                                            |                |
| Thông tin lớp               |                                    |                        |                                            |                |
| Tên lớp học: Anh văn lớp    | 1                                  |                        |                                            |                |
| Må lớp: TSV272              |                                    |                        |                                            |                |
| Số thành viên: 3            |                                    |                        |                                            |                |
| Giáo viên: Teacher          |                                    |                        |                                            |                |
| Sách bài học Sách bài tập C | Danh sách học sinh Đánh giá thường | xuyên Đánh giá định kỳ | Thông bảo Tài liệu cần bởi dưỡng/rên luyện |                |
| Danh sách thông báo         | D                                  |                        |                                            | Thêm thông báo |
| STT                         | Tiêu đề                            |                        | Nội dung                                   | *              |
| 1                           | Edward King 0                      |                        | London, Park Lane no. 0                    | 🛔 Chi tiet     |
| 2                           | Edward King 1                      |                        | London, Park Lane no. 1                    | i Chi tiet     |
|                             |                                    |                        |                                            | < 1 >          |
|                             |                                    |                        |                                            |                |

Ngoài ra, Giáo viên còn có thể gửi thông báo đến học sinh và phụ huynh bằng cách **THÊM THÔNG BÁO** ở góc phải màn hình.

| Thêm thông báo                                                   | Cập nhật |
|------------------------------------------------------------------|----------|
| Tiêu đề                                                          |          |
| Tiêu đề                                                          |          |
| Nội dung                                                         |          |
| B / U 5 {} \$ \$ \$ \$ \$ \$ \$ \$ \$ \$ \$ \$ \$ \$ \$ \$ \$ \$ | 50       |
| Soạn nội dụng tại đây                                            |          |

Cửa sổ **THÊM THÔNG BÁO** sẽ hiển thị như hình trên. Giáo viên chỉ cần thêm Tiêu đề và Nội dung cần thông báo, sau đó chọn **CẬP NHẬT,** thông báo sẽ được đăng tải trên hệ thống và gửi thông báo về các học sinh trong lớp.

| _ | Sách Số                            | KẾT QUẢ LÀM BÀI HỌC SINH<br>* Chọn Lớp<br>* Chọn Sách<br>V |  |  |
|---|------------------------------------|------------------------------------------------------------|--|--|
| - | Jacii Su                           |                                                            |  |  |
|   |                                    | * Chọn Lớp                                                 |  |  |
|   | Trang Chính                        | v                                                          |  |  |
|   | Sách Điên Tử                       | * Chọn Sách                                                |  |  |
| - |                                    | V V                                                        |  |  |
|   | Lớp Học                            | * Chọn Loại Sách                                           |  |  |
|   |                                    |                                                            |  |  |
| 뫄 | Kết Quả                            | * Chọn Unit                                                |  |  |
|   | Phát Triển Chuyên Môn<br>Nghiệp Vụ | ∨<br>Z Xem                                                 |  |  |

Cách tra cứu kết quả (điểm bài làm của học sinh)